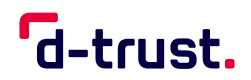

FACTSHEET

## So beantragen Sie die Folgekarte Ihres eHBA/Ihrer SMC-B

Folgekartenprozess für Apotheken

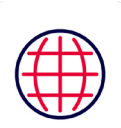

Besuchen Sie das D-Trust-E-Health-Antragsportal: https://ehealth.d-trust.net/antragsportal/

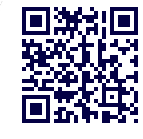

1

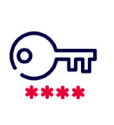

Loggen Sie sich mit Ihren Zugangsdaten (Vorgangsnummer und Passwort) ein

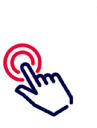

3

Klicken Sie auf den Button "Folgeantrag stellen"

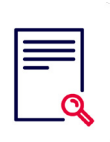

## 4

Prüfen Sie Ihren vorbefüllten Datensatz: a) Keine Änderungen notwendig

- → Schließen Sie den Antrag ab.
- b) Änderungen beim Namen oder bei den Meldedaten?
  - → Wenden Sie sich bitte an Ihre Apothekerkammer und lassen Sie die Daten entsprechend anpassen. Loggen Sie sich erneut im Antragsportal ein und schließen Sie den Antrag ab.

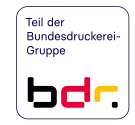